# Fotogènic

取扱説明書

Instagramに投稿

アプリインストール

写真を保存する

写真を見る

写真を共有する

はじめに

設置する

写真の整理(タグ)

設定画面を開く

各部の名前と機能

お守りください

アフターサービス

レシートや納品書は大切に保管してください。 修理時に保証期間を確認するために必要です。

# もくじ

| はじめに     |                |
|----------|----------------|
| 本製品の     | 使用目的3          |
| 添付品を     | 確認する3          |
| 動作環境     |                |
| 取扱説明     | 書の構成5          |
| 設置する     | 6              |
| 専用アプリ    | をインストール        |
| する       |                |
|          | +              |
| 写具を保仔    | する15           |
| 保存の対     | 象(保存元)15       |
| 保存の手     | 順16            |
| 保存した写    | 真を見る           |
| Fotogèni | cを開く20         |
| 写直を探     | t 21           |
| ア古た日     | 7 22           |
| - 与具 ぞ兄  | 5 ZZ           |
| 写真をInsta | agram に投稿する 23 |
| 写真を共有    | する24           |
| あなたの     | 操作24           |
| 共有する     | 人の操作26         |

| 写真 | を整 | 理す | 3  | ( <b>タ</b> | <b>グ</b> ) |  | <br>28 |
|----|----|----|----|------------|------------|--|--------|
| タ  | グな | 付け | トる |            |            |  | 28     |

- 写真をタグで絞り込む ....... 31
- 設定画面を開く ......32

# 

Introduction 🔻

Fotogènicに関する情報をご説明します。

# 本製品の使用目的

Fotogènicは、ご家庭のネットワークにつなぐフォトストレージです。 「Fotogènic」アプリを使い、スマホやデジカメの写真を本製品に保存し、活 用します。

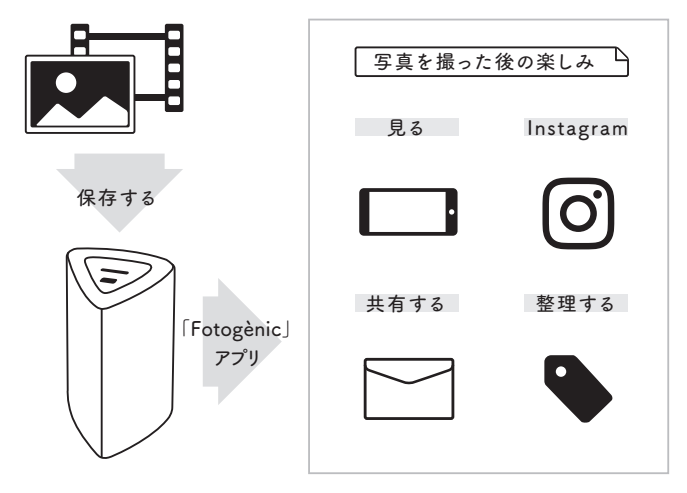

# 添付品を確認する

- □LANケーブル
- □ Fotogènic 設定シート

- □ACアダプター
- 取扱説明書(本書)

# 動作環境

最新の対応情報は、弊社ホームページをご覧ください。 http://www.iodata.jp/product/nas/personal/hls-pg]/spec.htm (以下は2017年6月現在の情報です)

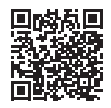

#### 設置条件

- ・有線LAN でインターネット環境に接続できること。
- ・本体をつないだネットワークにWi-Fi (無線LAN)でつなげられること。
- ・AC100V 50/60Hzの電源コンセントに接続できること。

● スマホ・タブレット

Fotogènicアプリは、次の環境で使うことができます。

| iPhone、iPad、iPod touch | iOS 9.3 ~ 10.3     |
|------------------------|--------------------|
| Android 端末             | Android 4.1 ~ 7.1* |

※バージョン4.0以前からバージョンアップした端末は非対応です。

• パソコン

次の環境で、Fotogènic内の写真にアクセスできます。

| Windowsパソコン | Windows 10 <sup>#1#2</sup>  |
|-------------|-----------------------------|
|             | Windows 8.1 <sup>*1*2</sup> |
|             | Windows 8 <sup>*1*2</sup>   |
|             | Windows 7                   |
| Мас         | macOS 10.7 ~ 10.12          |

※設定画面の表示言語を「日本語」以外に変更した場合、サポート対象外です。

- ※1 設定画面は、デスクトップモードでご利用ください。また、Internet Explorerバージョン11では互換モードを有効にしてご利用ください。
- ※2 Microsoftアカウント(@が含まれるアカウント)で使用される場合は、以下 の弊社Webページをご確認ください。

http://www.iodata.jp/lib/manual/pdf2/landisk-win8\_20140110.pdf

# 取扱説明書の構成

Fotogènicの取扱説明書には、次のものがあります。

- 取扱説明書(本書):
   Fotogènicの基本的な使い方が説明されています。
- 画面で見るマニュアル:
   Fotogènic を設置した後、より詳細な説明を求める場合は、インターネット上の画面で見るマニュアルをご覧ください。
   説明例:パソコンで写真を見る方法、設定画面の項目説明、
   困ったときには(FAO) など

# これらの取扱説明書は、下記 Web サイトからご覧になれます

http://www.iodata.jp/p/161956

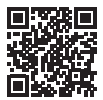

# Fotogènicアプリにはヘルプがあります

合わせてご覧ください。

Install this Unit 🔻

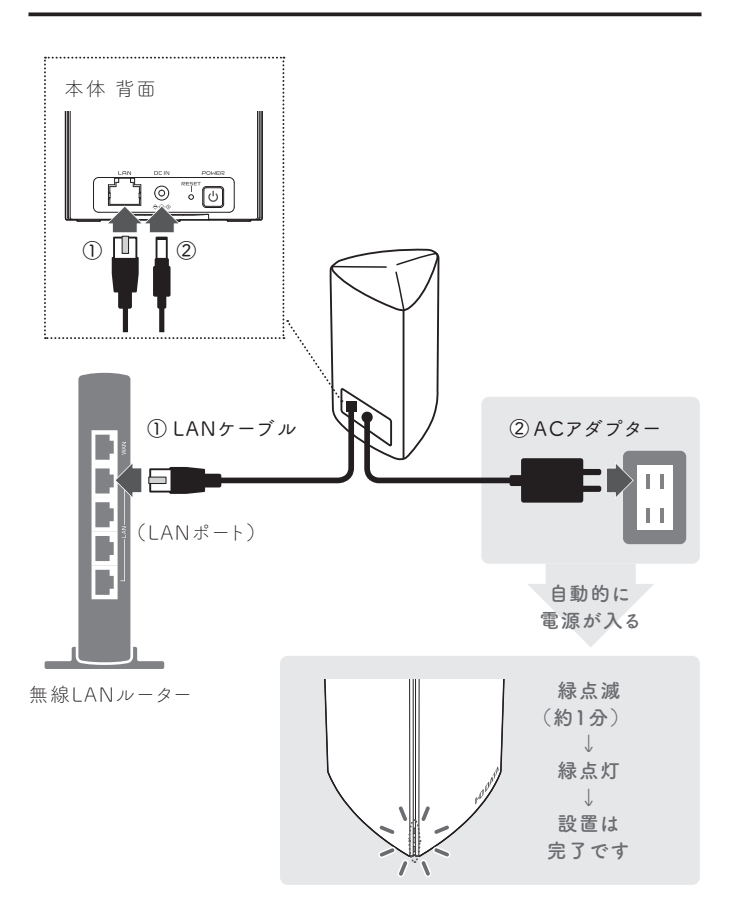

# ご注意:前面ランプが赤点滅した場合

- LAN ケーブルが正しくつながっているかご確認ください。
- ●【設定画面を開く】(32ページ)をご覧になり、本体の設定画面を開き、 ログ表示をご確認ください。

#### 電源の切り方

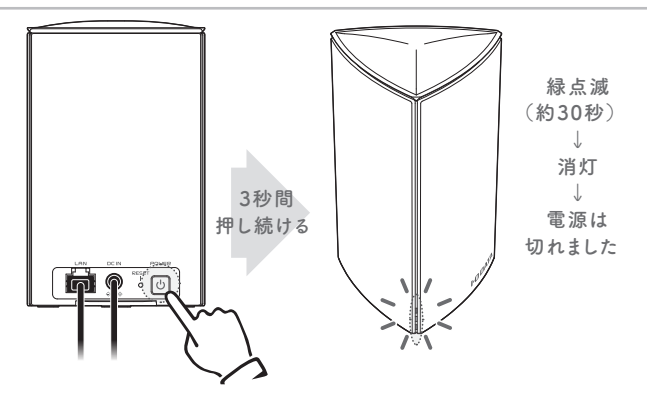

# 次回からの電源の入れ方

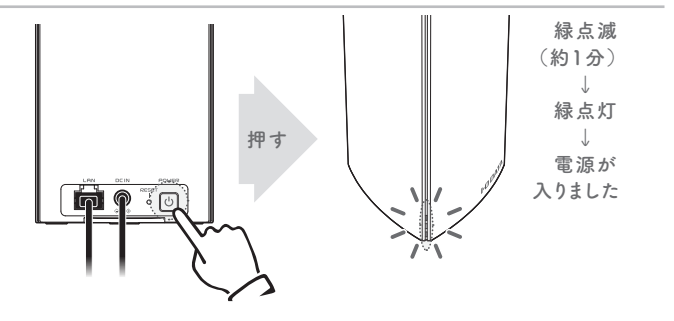

専用アプリをインストールする

※ 手順の画面例は、iOSのものです。

Install App 🔻

Fotogènicに保存した写真を閲覧したり、設定画面を開いたりする専用アプ リ「Fotogènic」をインストールします。

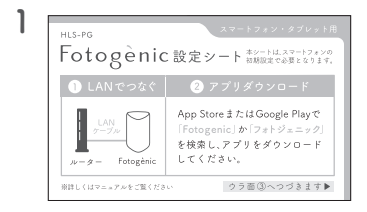

添付の「Fotogènic設定シート」 を用意する

2 スマホに Fotogènic アプリをインストールする

※ App Store または Play ストアで「Fotogenic」か「フォトジェニック」と検索してください。

**3** Fotogènicアプリを開く

「利用規約の更新と、新しいお知らせがあります」と表示された [OK] をタップし、利用規約を読んだら[同意する] をタップします。

4 お知らせを読み、 [はじめる] をタップする

「端末上の写真…. へのアクセスを許可しますか?」と表示された [許可] をタップします。

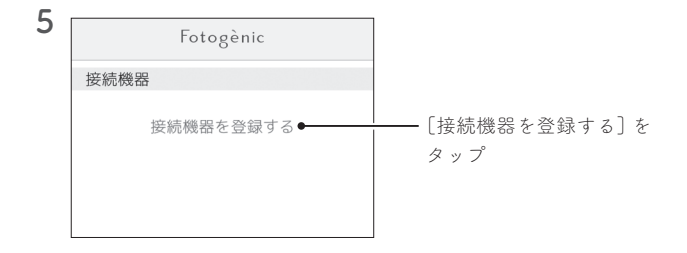

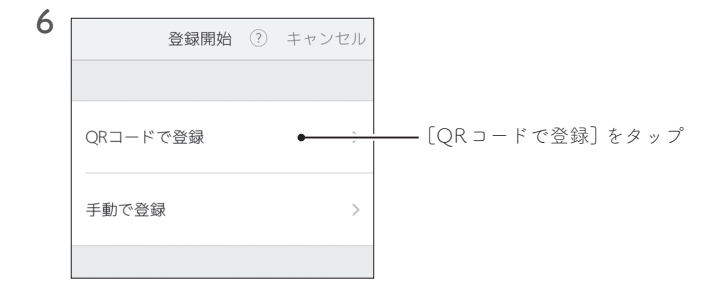

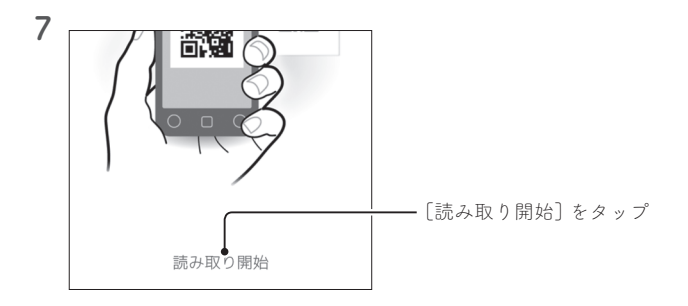

9

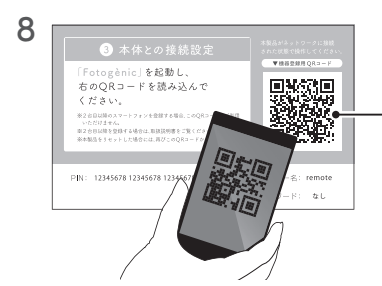

「Fotogènic設定シート」の QRコードを読み取る ⇒「HLS-PG」が登録されます。

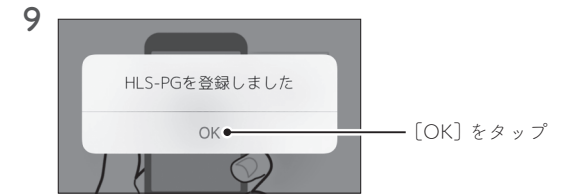

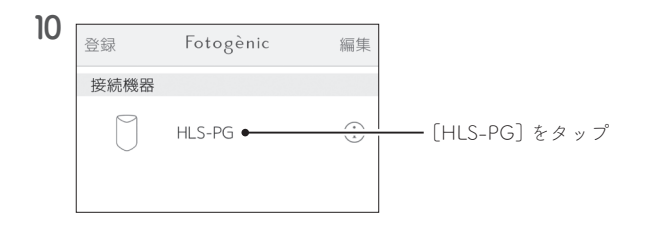

### iOSの場合

プロファイル・証明書のインストールが必要です。

#### 右上の画面が表示された場合

画面右上の[インストール] をタップして、画面の 指示に従ってください。 パスコードは端末のものを入力します。

#### 右下の画面が表示された場合

- ① [インストール]をタップし、プロファイル・ 証明書をインストールします。
   画面の指示に従ってください。
   パスコードは端末のものを入力します。
   ② 設定アプリの[一般] →[[情報] →[証明書信頼
- ③ [I-O DATA HLS-PG XXXXXX] を有効にし ます。

| (C)   | I+O DATA DEVICE, INC. |  |
|-------|-----------------------|--|
| *6.8  | 未要名                   |  |
| 2019  | Fotogenicの証明書         |  |
| P18   | 1通の証明書                |  |
| ST AE |                       |  |

| 証明書のインストール キャンセル                                            |
|-------------------------------------------------------------|
| 1.インストールが初めての方                                              |
| 下のインストールポタンをタップして、<br>証明書をインストールしてください                      |
| インストール                                                      |
| 2.インストール済みの方                                                |
| 設定アプリの                                                      |
| 一般→情報→証明書信頼設定                                               |
| から、[I-O DATA HLS-PG   を<br>有効にして、下の設定しましたボタンを<br>タップしてください。 |
| 設定しました                                                      |

#### 「PINコードが間違っています」と表示された場合

「Fotogènic設定シート」はすでに使われて、使えなくなっています。

#### Fotogènic に接続できるスマホがある場合

そのスマホのFotogènicアプリでQRコードを表示し、そのQRコードを読 み込んでください。(14ページ)

#### ● Fotogènic に接続できるスマホが<u>ない</u>場合

本体をリセットして、「Fotogènic設定シート」をもう一度使えるようにしま す。

- ①本体の電源を入れ、前面ランプが緑点灯するまで待つ
- ② リセットボタン(35ページ)を先の長いもので3秒以上押す
- ③前面ランプが緑点減→緑点灯すればリセット完了です。

もう一度「Fotogènic設定シート」を読み込んでみてください。

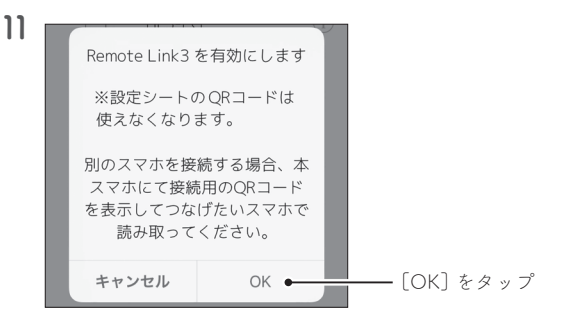

# Fotogènic設定シートは保管しておいてください

Fotogènic設定シートはこの操作で使えなくなりますが、本製品をリセットすることで使えるようになります。

#### 上の画面が表示されない

すでにこれ以降の設定を完了しています。 これでFotogènicアプリのインストールは完了です。

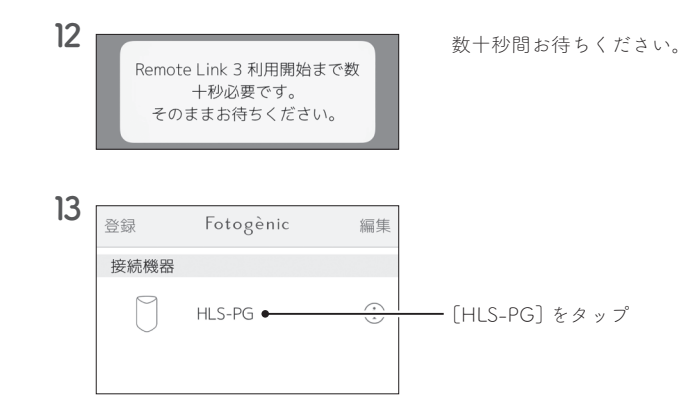

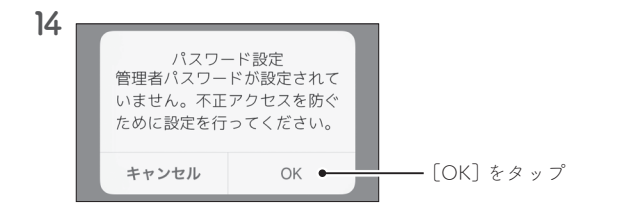

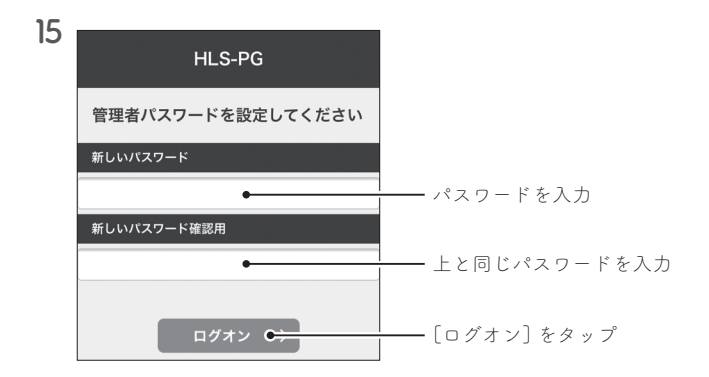

これでFotogènicアプリのインストールは完了です。 次は、Fotogènicに写真を保存します。

# 2台目のスマホにも Fotogènic アプリをインストールする

2台目以降のスマホにFotogènicアプリをインストールする際には、手順2(8 ページ)~手順10まで操作してください。

ただし、「Fotogènic設定シート」はもう使えなくなっています。

そのため1台目のスマホで下の操作をして、QRコードを表示してください。 そのQRコードを、手順8で「Fotogènic設定シート」の代わりに読み込んでく ださい。

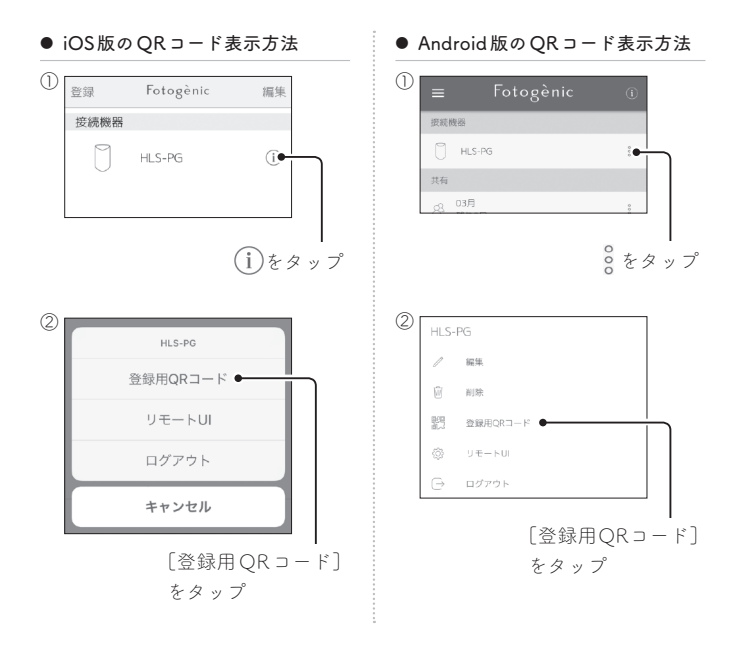

14

# 写真を保存する

Save photos 🔻

本体天面のSDカードスロットやUSBポートから、Fotogènicに写真を保存(コ ピー)します。

# 保存の対象(保存元)

保存のために本体に挿したものの「DCIM」フォルダーに入っている写真 データを保存できます。

| 保存に使う場所   | 保存対象                    |
|-----------|-------------------------|
| SDカードスロット | デジカメの撮影に使ったSDカード        |
|           | (SDXC、SDHC、SD)          |
| USBポート    | スマホ(iOS/Android)        |
|           | ※接続に使うUSBケーブルは、スマホに付属のも |
|           | のをお使いください。              |
|           | (充電専用ケーブルは使えません)        |

# 同じ写真が入っていた場合の動作

すでに保存済みの写真を保存しようとした場合、それらは無視されます。 上書きや別名保存されることはありません。

# 保存の手順

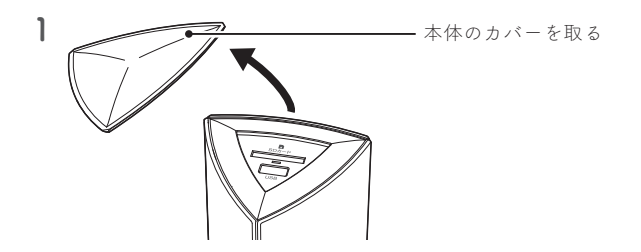

磁石にご注意ください

天面には、カバーを固定するために磁石が入っています。 時計・磁気カードなど磁気の影響のおそれがあるものは近づけないでく ださい。

2 写真の入った保存対象を対応した場所に挿す

デジカメの撮影に使った SD カード
スマートフォン (iOS/Android)
※接続に使う USB ケーブルは、スマホに 付属のものをお使いください。
(充電専用の USB ケーブルは使えません)

#### SDカードスロットとUSBポートの両方を同時に使わない

両方を同時に挿すと、SDカードスロットが優先されます。 結果、USBポート側の写真は保存されません。 (SDカードを抜くと、USBポート側の保存が始まります) 3 スマホを操作して、写真にアクセスできるようにする

操作例

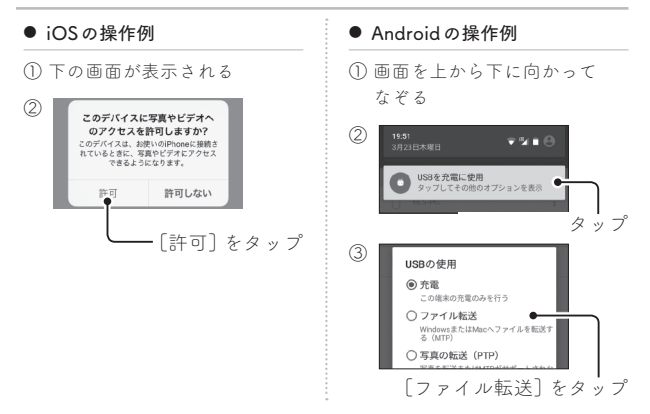

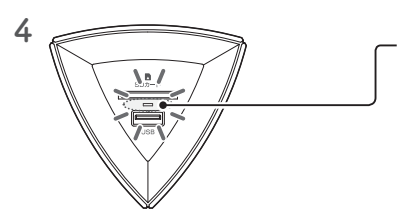

しばらくすると天面ランプが 点滅するので、点灯するまで 待つ

※ 天面ランプの点滅中は、写真 を保存しています。

保存対象を本体から取り外さ ないでください。

#### 写真の保存(点滅→点灯)にかかる時間の目安[写真100枚(合計166MB)]

| 保存元                     | 所要時間  |
|-------------------------|-------|
| SDXCメモリーカード 「SDX-UT64G」 | 13秒   |
| iPhone 7 (iOS)          | 3分6秒  |
| Arrows M3 (Android)     | 3分25秒 |

※写真の枚数が多くなるほど、取り込みに時間がかかります(iPhone 7 写真 1000枚で、約50分)。こまめに保存することをおすすめします。

#### スマホのロック(スリープ) にご注意ください

スマホがロック(スリープ)状態になると、写真の保存が一時停止され ます。

スマホのロック(スリープ)を解除し、写真の保存を再開してください。

#### ● 自動ロックまでの時間を変更する設定例(iOS)

 ① [設定]を開く
 ② [画面表示と明るさ]→[自動ロック]を開く
 ③ 時間を変更する
 ※低電力モード中は自動ロックまでの時間を変更できません。
 低電力モードを解除するには、[設定]→[バッテリー]→[低電力 モード]を変更してください。

### ● スリープまでの時間を変更する設定例(Android)

(1) [設定]を開く

- ② [ディスプレイ]→[スリープ]を開く
- 時間を変更する

5 天面ランプが点灯に戻ったら、保存対象を取り外す

#### 天面ランプの点滅が終わらない場合

スマホの写真を保存中に、スマホがロック(スリープ)状態になっています。

詳しくは、【スマホのロック(スリープ) にご注意ください】(18ページ) をご覧ください。

6 本体のカバーを元に戻す

#### 本体のカバーはきちんと元に戻してください

本体のカバーは、天面のSDカードスロットやUSBポートにホコリなどの異物が入り込まないようにします。

これで写真の保存は完了です。

Fotogènicアプリを使って、保存した写真を見てみましょう。

#### 写真の保存場所

保存された写真は、Fotogènic内の共有フォルダー「photo」に保存されます。 その際、各写真は[スマホ・SDカード名]→[撮影年]→[撮影月]のフォルダー に保存されます。

 挿したiPhoneに2017年2月15日に撮影した写真の場合 [photo]→[Apple iPhone 001]→[2017年]→[2月]→IMG 1234.png

# 保存した写真を見る

※ 手順の画面例は、iOSのものです。

View saved photos 🔻

Fotogènicアプリを使って、保存した写真を見ます。

# Fotogènic を開く

】 Fotogènic アプリを開く

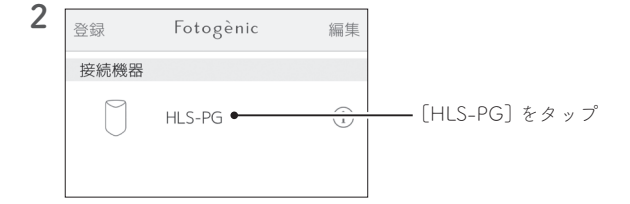

Fotogènic内が表示されます。

# 「disk」と「photo」って何?

Fotogènic内のフォルダーです。これを「共有フォルダー」と呼びます。 使い始めたときには、共有フォルダーは「disk」「photo」の2つあります。

photo

SDカードスロットやUSBポートから保存した写真を格納します。 Fotogènicアプリで「photo」内を見ると、写真閲覧のための表示をし ます(年や月をサムネイル画像で表示する、大きいサムネイルを表 示 など)。

● disk
 写真以外のデータを保存したいときにご利用ください。

# 写真を探す

| 1 | <b>〈</b> Fotogenic | /    | ?    | 選択 |  |         |      |   |
|---|--------------------|------|------|----|--|---------|------|---|
|   | Q 全て               | 写真 重 | 前画 = | ď  |  |         |      |   |
|   | フォルダ               |      |      |    |  |         |      |   |
|   | disk               |      |      | >  |  |         |      |   |
|   | photo              | •    |      | >  |  | [photo] | をタッフ | プ |

2 スマホ・SDカード名→年→月の順にタップし、写真を探す

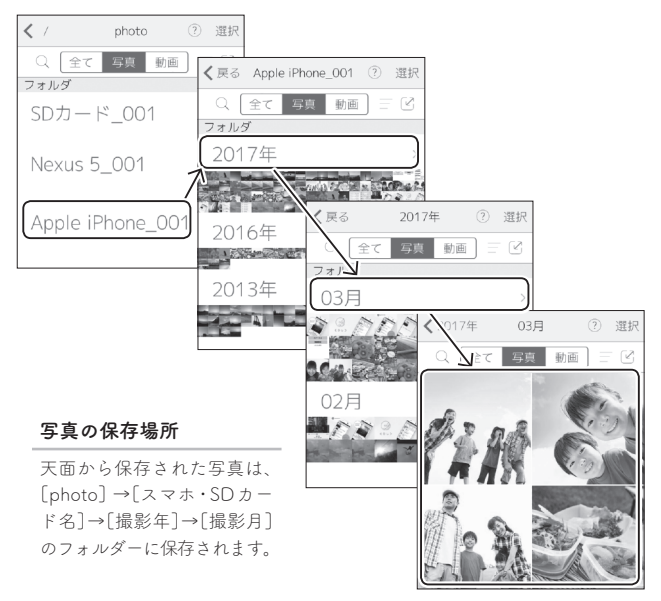

# 写真を見る

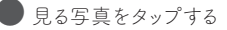

⇒ 写真を大きく表示します。

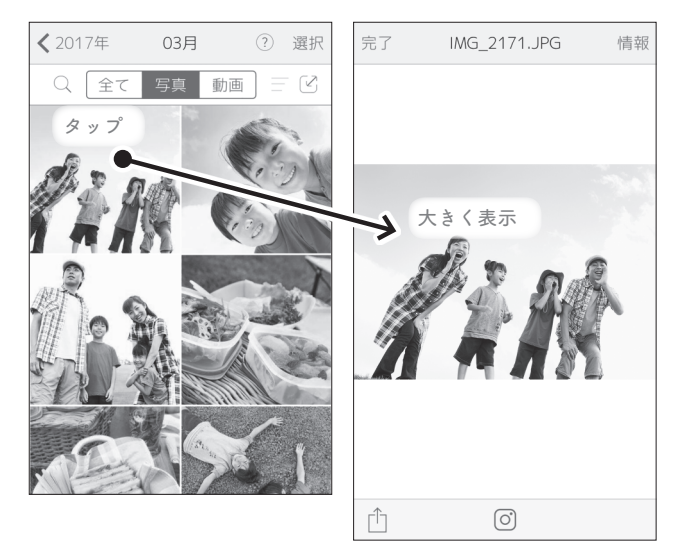

これでFotogènicに保存した写真を見ることができました。

# 写真を Instagram に投稿する

※ 手順の画面例は、iOSのものです。

Post a photo to Instagram 🔻

Fotogènicアプリで開いた写真をInstagramに投稿します。

# Instagramアプリをインストールしている必要があります

FotogènicアプリからInstagramアプリに写真データを渡して、 Instagramに投稿してもらう操作です。 お使いのスマホでInstagramアプリから写真を投稿できる状態が必要です。

Fotogènic アプリで写真を見る(20ページ)

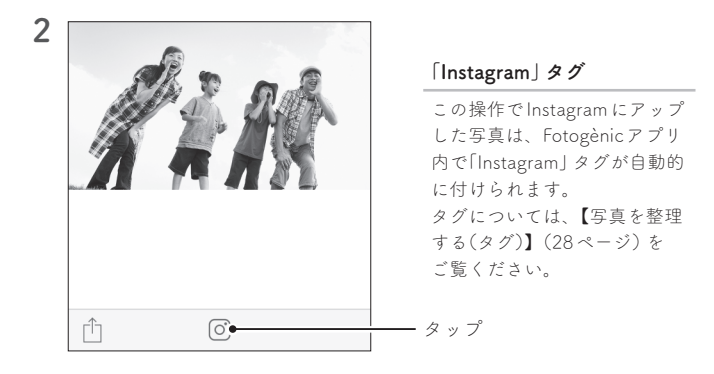

**3** Instagram アプリが自動的に開き、写真を投稿します

これで写真をInstagramへ投稿できました。

写真を共有する

※ 手順の画面例は、iOSのものです。

Share photos 🔻

Fotogènicアプリで選んだ写真を他の人と共有します。 操作は、写真を選んで共有する人にメールを送るだけ。 その人がスマホでリンクをタップすれば、Fotogènicアプリをインストール して選んだ写真を見ることができます。

# あなたの操作

- **1** Fotogènic アプリで Fotogènic を開く(20ページ)
- 2 共有する写真・フォルダーを探す(21ページ)

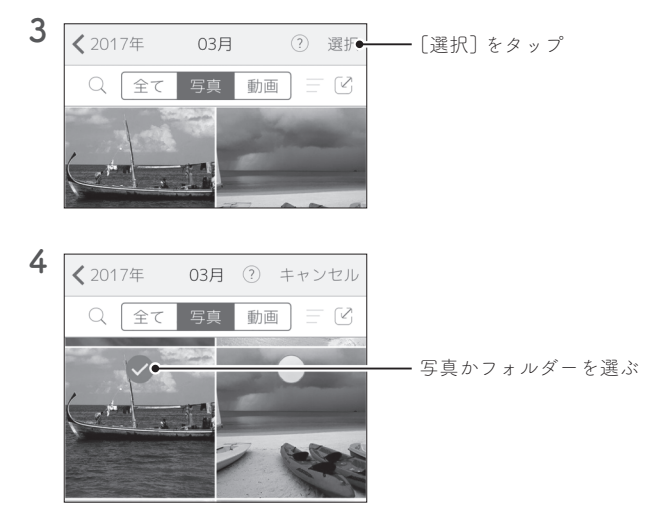

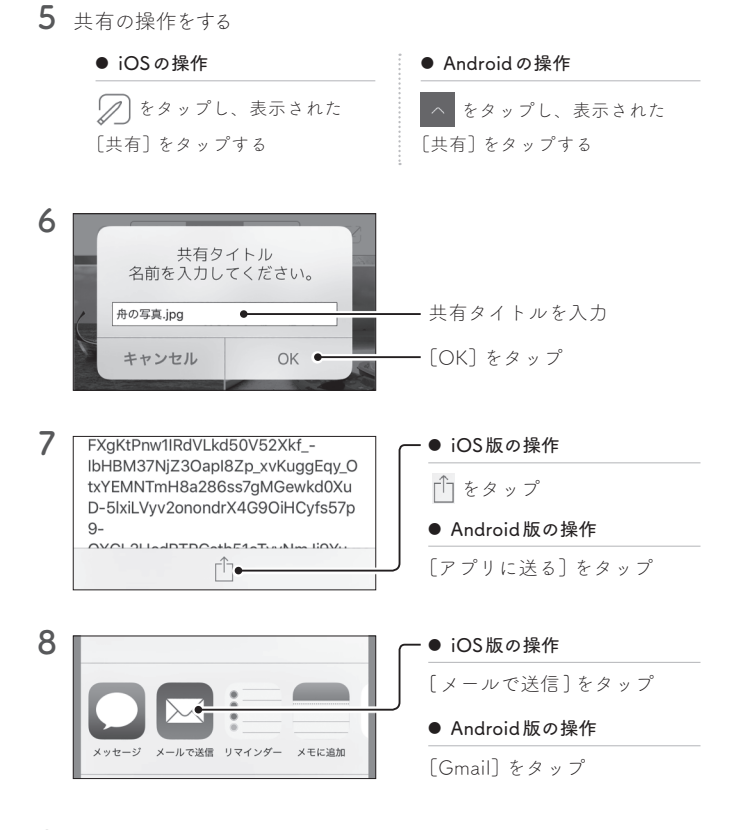

9 メールが開くので、共有する人にメールする

これで写真を共有するためのあなたの操作は完了です。 続いて、メールを受け取った人の操作を説明します。

# 共有する人の操作

1 あなたからの共有メールをスマホで開く

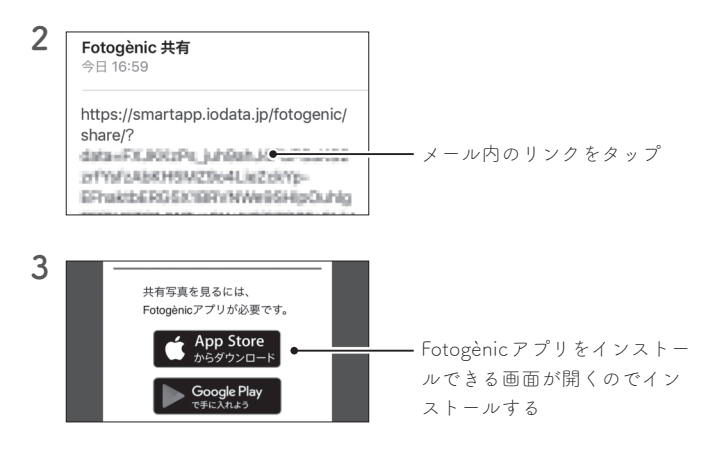

# Fotogènicアプリをすでにインストールしていた場合

次の手順へお進みください。

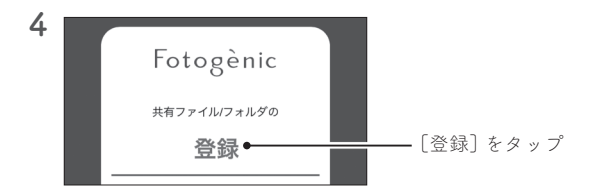

写真を共有する

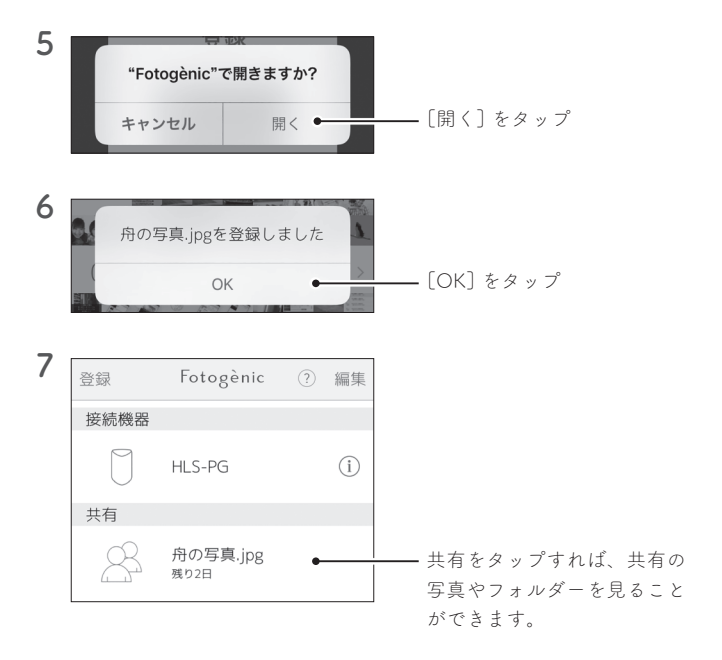

これで写真の共有は完了です。

写真を整理する(タグ)

※ 手順の画面例は、iOSのものです。

Organize photos (Tag) 🔻

Fotogènicアプリでは、写真にタグを付けることができます。 写真にタグを付ければ、写真を一覧表示した際にタグが同時に表示されま す。また、タグで写真を絞り込むことができますので、写真の整理に便利 です。

## タグ情報はアプリごとに保存されます

他のスマホで設定したタグ情報を見ることはできません。

# タグを付ける

- FotogènicアプリでFotogènicを開く(20ページ)
- 2 タグ付けする写真を探す(21ページ)

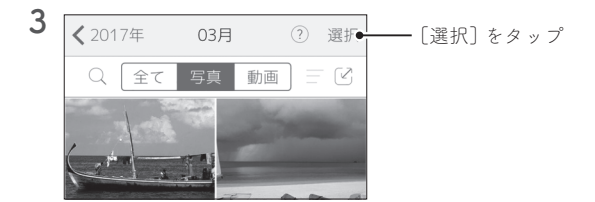

写真を整理する(タグ)

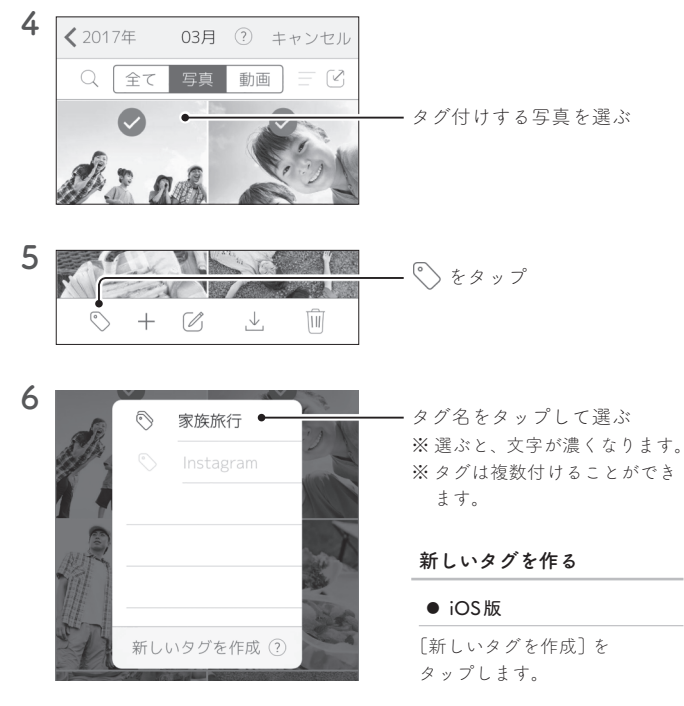

• Android 版

[+]をタップします。

iOS版でタグの色を変える・タグを削除する

● タグの色を変える

タグ名を右にフリックし、色を選んでタップします。

#### ● タグを削除する

タグ名を左にフリックし、〔削除〕をタップします。

写真を整理する(タグ)

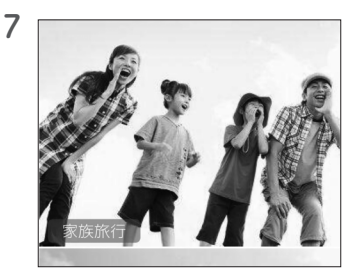

写真にタグが表示されます。 タグが付いた写真は大きく表 示されます。

これで写真にタグを付けられました。

# 写真をタグで絞り込む

- **〕** Fotogènic アプリで Fotogènic を開く(20ページ)
- 2 写真を絞り込む場所を開く(21ページ)

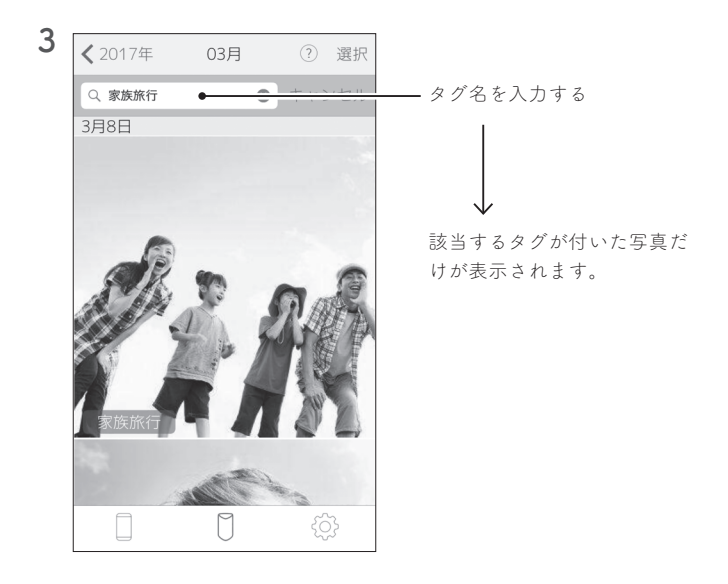

# 設定画面を開く

※ 手順の画面例は、iOSのものです。

Open the Setting Screen 🔻

Fotogènicアプリで本体の設定画面を開けます。 設定画面は通常開く必要はありませんが、パスワードを変更したり、前面 ランプが赤点滅したときに問題を確認したりすることができます。

**〕** Fotogènic アプリを開く(20ページ)

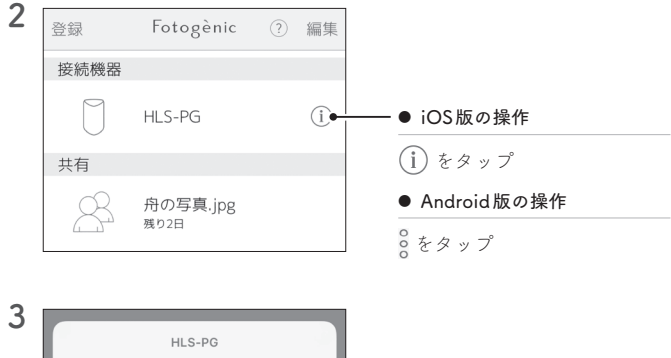

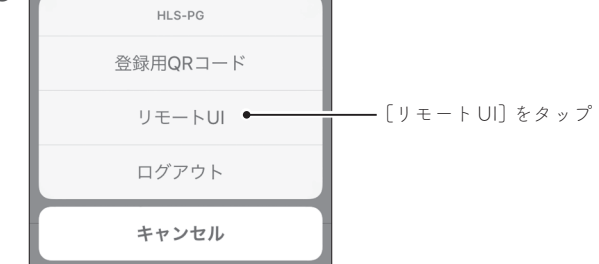

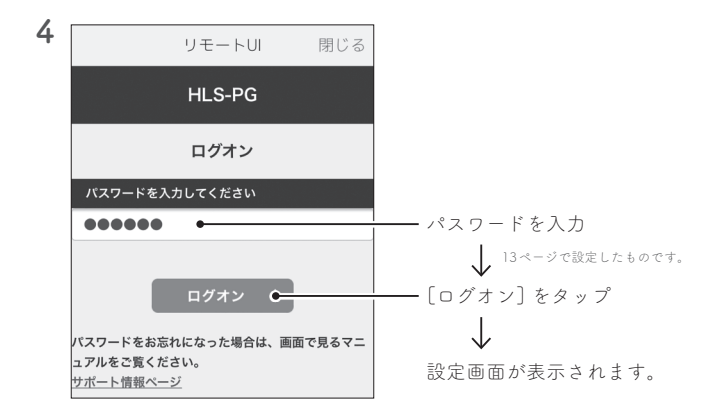

設定画面については、画面で見るマニュアルをご覧ください

http://www.iodata.jp/p/161956

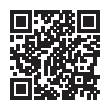

# 各部の名前と機能

Names and Functions of Each Part **v** 

▼ 前面

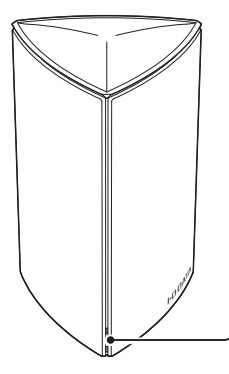

- 前面ランプ:

| 色   | 説明                                                               |
|-----|------------------------------------------------------------------|
| 赤点滅 | エラーが発生しています。<br>設定画面の「ログ表示」 をご覧くだ<br>さい(32ページ)。                  |
| 橙点灯 | 新しいファームウェアがあります。<br>一度電源を切り、前面ランプ消灯後<br>に電源を入れてください。             |
| 緑点灯 | 電源が入っています。                                                       |
| 緑点滅 | 起動や終了または何らかのシステム<br>処理が実行されています。<br>本製品をコンセントから抜いたりし<br>ないでください。 |

# 前面ランプの赤点滅を止めたい

背面にある電源ランプをポンと押してください。赤点滅が止まります。

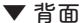

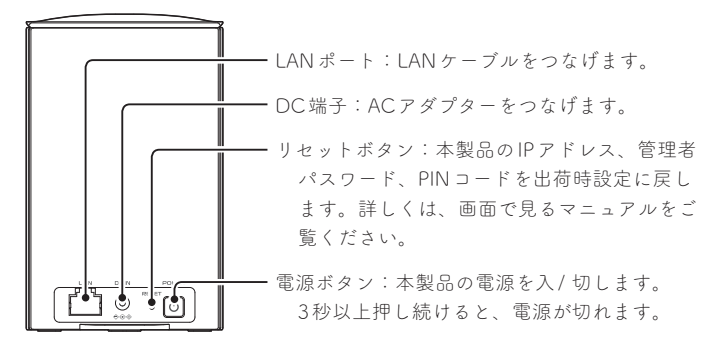

# ▼ 天面(カバーを取った図)

- SDカードスロット:デジカメのSDカードを挿 します。(SDXC、SDHC、SD)

・天面ランプ:

| 色   | 説明            |
|-----|---------------|
| 緑点灯 | 保存対象を認識しています。 |
| 緑点滅 | 写真を保存中です。     |

USBポート:スマホを、スマホに付属のUSBケー ブルでつなぎます。

(充電専用のUSBケーブルは使えません)

#### 天面の磁石について

天面の前面側には、カバーを固定するために磁石が入っています。 時計・磁気カードなど磁気の影響のおそれがあるものは近づけないでく ださい。

#### 写真の保存後は、本体のカバーをきちんと元に戻してください

本体のカバーは、天面のSDカードスロットやUSBポートにホコリなどの異物が入り込まないようにします。

#### 天面ランプの点滅が終わらない場合

スマホの写真を保存中に、スマホがロック(スリープ)状態になってい ます。

詳しくは、【スマホのロック(スリーブ) にご注意ください】(18ページ) をご覧ください。

お守りください

Be sure to follow this 🔻

# 安全のために

お使いになる方への危害、財産への損害を未然に防ぎ、安全に正しくお使 いいただくための注意事項を記載しています。 ご使用の際には、必ず記載事項をお守りください。

## ▼危険・警告・注意表示

| ▲ 警告        | この表示の注意事項を守らないと、死亡ま<br>たは重症を負うことがあります。                |
|-------------|-------------------------------------------------------|
| <b>入</b> 注意 | この表示の注意事項を守らないと、<br>けがをしたり周辺の物品に損害を与<br>えたりすることがあります。 |

#### ▼絵記号の意味

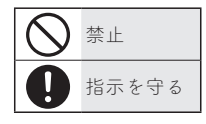

🛕 警告

本製品を修理・改造・分解しない 発火や感電、やけど、故障の原 因になります。

雷が鳴り出したら、本製品やAC
アダプターに触れない
 発火や感電、やけど、故障の原
 因になります。

▲製品の周辺に放熱を妨げるような物を置かない

○ 本製品内に異物(液体・金属等)
 を入れない

コーヒーなどの液体やクリップ などの金属片が本製品内部に入 らないようにしてください。 特に、天面コネクターに異物を 差し込まないでください。 感電や発火の原因になります。

発火の原因になります。

★ 故障や異常のまま、つながない 本製品に故障や異常がある場合 は、必ずつないでいる機器から 取り外してください。そのまま 使うと、発火・感電・故障の原 因になります。

煙がでたり、変なにおいや音がしたら、すぐに使うのを止めるそのまま使うと発火・感電の原因になります。

本製品の小さな部品(ネジなど) を乳幼児の手の届くところに置 かない 誤って飲み込み、窒息や胃など

> への障害の原因になります。 万一、飲み込んだと思われる場 合は、ただちに医師にご相談く ださい。

本製品の取り付け、取り外し、 移動は、必ずパソコン本体・周 辺機器および本製品の電源を切 り、コンセントからプラグを抜 いてからおこなう 感電の原因になります。

○ からしたり、水気の多い場所で
 使わない

水や洗剤などがかかると、隙間 から浸み込み、発火・感電の原 因になります。

- ・お風呂場、雨天、降雪中、海岸、 水辺でのご使用は、特にご注 意ください。
- 水の入ったもの(コップ、花びんなど)を上に置かないでください。
- 万一、本製品がぬれた場合は、
   絶対に使わないでください。

▼ 電源(AC アダプター・コード・プラグ)について

ACアダプターや電源コードは、 添付品または指定品のもの以外 を使わない 電源コードから発煙したり、発 火の原因になります。

 添付のACアダプターや電源コードは、他の機器につながない 発火や感電の原因になります。 添付のACアダプターや電源コードは、本製品専用です。 じゅうたん、スポンジ、ダンボー ル、発泡スチロールなど、保温・保 湿性の高いものの近くで使わない 発火の原因になります。

熱器具のそばに配線しない 電源コード被覆が破れ、発火や 感電、やけどの原因になります。 電源コードやACアダプターに ものをのせたり、引っ張ったり、 折り曲げ・押しつけ・加工など はしない

> 電源コードがよじれた状態や折 り曲げた状態で使用しないでく ださい。

電源コードの芯線(電気の流れ るところ)が断線したり、ショー トし、発火・感電の原因になり ます。

ろ AC100V (50/60Hz) 以外のコ ンセントにつながない

発火、発熱の恐れがあります。

電源プラグを抜くときは電源 コードを引っ張らない 電源プラグを持って抜いてくだ さい。電源コードに傷が付き、 発火や感電の原因になります。

ゆるいコンセントにつながない 電源プラグは、根元までしっか りと差し込んでください。根元 まで差し込んでもゆるみがある コンセントにはつながないでく ださい。発熱して発火の原因に なります。 煙が出たり、変な臭いや音がしたら、すぐにコンセントから電源プラグを抜く
そのまま使うと発火・感電の原因になります。

■ コンセントまわりは定期的に掃除する

長期間電源プラグを差し込んだ ままのコンセントでは、つもっ たホコリが湿気などの影響を受 けて、発火の原因になります。(ト ラッキング現象) 定期的に電源プラグを抜いて乾 いた布で電源プラグをふき掃除 してください。

テーブルタップを使用する時は 定格容量以内で使用する、たこ 足配線はしない

> テーブルタップの定格容量 (1500Wなどの記載)を超えて使 用すると、テーブルタップが過熱 し、発火の原因になります。

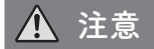

本製品を踏まない 破損し、けがの原因になります。 特に、小さなお子様にはご注意 ください。

○ 人が通行するような場所に配線 しない

> 足を引っ掛けると、けがの原因 になります。

● 長時間にわたり一定の場所に触れ続けない

本製品を一定時間使うと、本製 品が熱く感じる場合があります。 長時間にわたり一定の場所に触 れ続けると、低温やけどを起こ すおそれがあります。

### 【重要】定期的にバックアップしてください

本製品は精密機器です。突然の故障等の理由によってデータが消失する場合が あります。

万一に備え、本製品内に保存された重要なデータについては、必ず定期的に 「バックアップ」してください。

本製品または接続製品の保存データの毀損・消失などについて、弊社は一切の 責任を負いません。また、弊社が記録内容の修復・復元・複製などをすること もできません。なお、何らかの原因で本製品にデータ保存ができなかった場合、 いかなる理由であっても弊社は一切その責任を負いかねます。

# ● バックアップとは

本製品に保存されたデータを守るために、別の記憶媒体(HDD、BD/DVD など)にデータの複製を作成することです。(データを移動させることは 「バックアップ」ではありません。同じデータが2か所にあることを「バック アップ」と言います。)

万一、故障や人為的なミスなどで、一方のデータが失われても、残った方 のデータを使えますので安心です。不測の事態に備えるために、必ずバッ クアップしてください。

# 【重要】最新のファームウェアをご利用ください

本製品のハードウェア保証適用のために、ファームウェアまたはソフトウェア は常に弊社が提供する最新版にアップデートしてご利用ください。最新版でな い場合、保証適用を受けられない場合もあります。

## お手入れ方法

本製品についた汚れなどを落とす場合は、電源コードを抜いてから、柔らかい きれいな布で軽く乾拭きしてください。

- 汚れがひどい場合は、水で十分に薄めた中性洗剤に布をひたして、よく絞ってから汚れを拭き取り、最後に乾いた布で拭いてください。
- ベンジン、シンナー、アルコール、消毒薬、化学ぞうきん、クリーナー / クリーニングペーパーなどは使わないでください。

- ・本製品はローカルネットワーク上でご利用ください。また、インターネット経 由でのアクセスにつきましては、「Remote Link3」のみの動作保証となります。 本製品にグローバルIPアドレスを割り当て、直接インターネットに公開する と非常に危険です。ルーターを設置するなどして、インターネットから攻撃を 受けないようにするなど、お客様にてセキュリティ確保をおこなってください。
- 本製品の時刻を正しく合わせておく必要があります。インターネットに接続可能な環境で、タイムサーバーと同期する設定(出荷時設定)でのご使用をおすすめします。
- ・本製品の内蔵ディスクに非常に多くのデータが書かれている場合、本製品の起 動時間が通常より数分長くかかる場合があります。
- 前面ランプ点滅中にACアダプターを抜いたり、本製品の電源を切らないでください。故障の原因になったり、データを消失するおそれがあります。
- ファイアウォールソフトをお使いの場合、本製品へアクセスできない場合があります。その場合、ファイアウォールソフト側で、137~139番、445番のポートにアクセス許可する設定をしてください。
   また、RemoteLink3 機能などによって使われるポートも、アクセス許可する設

定をしてください。使われるポート番号は、設定画面でご確認ください。

この装置は、クラスA情報技術装置です。この装置を家庭環境で使用すると電波妨害 を引き起こすことがあります。この場合には使用者が適切な対策を講ずるよう要求 されることがあります。

VCCI-A

#### 【重要】譲渡・廃棄の際のご注意

- システム初期化時の内蔵ディスク完全消去等を利用し、データを完全消去してください。
   情報漏洩などのトラブルを回避するために、データ消去のためのソフトウェアやサービスをご利用いただくことをおすすめいたします。
   ※ HDD上のソフトウェアについて
   HDD上のソフトウェア(OS、アプリケーションソフトなど)を削除することなくHDDを譲渡すると、ソフトウェアライセンス使用許諾契約に抵触する場合があります。
- 本製品を廃棄する際は、地方自治体の条例にしたがってください。

アフターサービス

Customer Service 🔻

# 【重要】

- 本製品の修理対応、電話やメール等によるサポート対応、ソフトウェアの アップデート対応、本製品がサーバー等のサービスを利用する場合、その サービスについては、弊社が本製品の生産を完了してから5年間を目途に終 了とさせていただきます。ただし状況により、5年以前に各対応を終了する 場合があります。
- 個人情報は、株式会社アイ・オー・データ機器のプライバシーポリシー (http://www.iodata.jp/privacy.htm)に基づき、適切な管理と運用をおこな います。

お問い合わせについて

お問い合わせいただく前に、以下をご確認ください

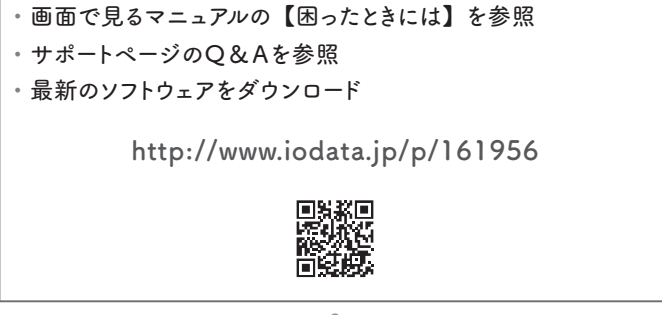

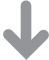

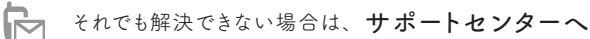

# 電話:050-3116-3017

9:00~17:00 月~金曜日(祝祭日・年末年始・夏期休業期間をのぞく)

インターネット: http://www.iodata.jp/support/

<ご用意いただく情報>

製品情報(製品名、シリアル番号など)、端末の情報(型番、OSなど)

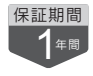

以下を梱包し、修理センターへお送りください

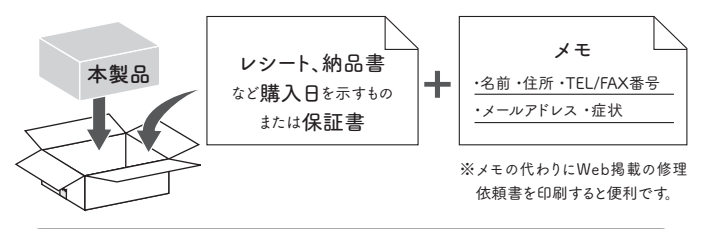

〒920-8513 石川県金沢市桜田町2丁目84番地 株式会社 アイ・オー・データ機器 修理センター 宛

※厳重に梱包してください。弊社到着までに破損した場合、有料修理となる場合があります。
※紛失をさけるため宅配便でお送りください。

※送料は、発送時はお客様ご負担、返送時は弊社負担です。

【見積無料】

有料修理となる場合は、先に見積をご連絡します。金額のご了承をいただいてから、 修理いたします。

【シール】

お客様が貼られたシールなどは、修理時に失われる場合があります。

【保証内容】

ハードウェア保証規定をご確認ください。

【控え】

製品名とシリアル番号 (S/N) はお手元に控えておいてください。

【修理について詳しくは】

以下の URL をご覧ください (修理依頼書はここから印刷できます)。

# http://www.iodata.jp/support/after/

# ハードウェア保証規定

弊社のハードウェア保証は、ハードウェア保証規定(以下「本保証規定」といいます。) に明示した条件のもとにおいて、アフターサービスとして、弊社製品(以下「本製品」と いいます。)の無料での修理または交換をお約束するものです。

1 保証内容

取扱説明書(本製品外箱の記載を含みます。以下同様です。)等にしたがった正常な使 用状態で故障した場合、お買い上げ日が記載されたレシートや納品書をご提示いただ く事により、お買い上げ時より 1年間 無料修理または弊社の判断により同等品へ交換 いたします。

2 保証対象

保証の対象となるのは弊社が提供する最新のファームウェア、またはソフトウェアを適用し た本製品の本体部分のみとなります。ソフトウェア、付属品・消耗品、または本製品もし くは接続製品内に保存されたデータ等は保証の対象とはなりません。

3 保証対象外

以下の場合は保証の対象とはなりません。

1) 販売店等でのご購入日から保証期間が経過した場合

- 2) 中古品でご購入された場合
- 3)火災、地震、水害、落雷、ガス害、塩害およびその他の天災地変、公害または 異常電圧等の外部的事情による故障もしくは損傷の場合
- 4)お買い上げ後の輸送、移動時の落下・衝撃等お取扱いが不適当なため生じた 故障もしくは損傷の場合
- 5) 接続時の不備に起因する故障もしくは損傷、または接続している他の機器やプロ グラム等に起因する故障もしくは損傷の場合
- 6)取扱説明書等に記載の使用方法または注意書き等に反するお取扱いに起因する 故障もしくは損傷の場合
- 7) 合理的使用方法に反するお取扱いまたはお客様の維持・管理環境に起因する故 障もしくは損傷の場合
- 8) 弊社以外で改造、調整、部品交換等をされた場合
- 9) 弊社が寿命に達したと判断した場合
- 10) 保証期間が無期限の製品において、初回に導入した装置以外で使用された場合
- 11) その他弊社が本保証内容の対象外と判断した場合

4 修理

- 1)修理を弊社へご依頼される場合は、本製品と本製品のお買い上げ日が記載された レシートや納品書等を弊社へお持ち込みください。本製品を送付される場合、発送時の費用はお客様のご負担、弊社からの返送時の費用は弊社負担とさせていただ きます。
- 2) 発送の際は輸送時の損傷を防ぐため、ご購入時の箱・梱包材をご使用いただき、 輸送に関する保証および輸送状況が確認できる業者のご利用をお願いいたします。 弊社は、輸送中の事故に関しては責任を負いかねます。
- 3)本製品がハードディスク・メモリーカード等のデータを保存する機能を有する製品で ある場合や本製品の内部に設定情報をもつ場合、修理の際に本製品内部のデータ はすべて消去されます。弊社ではデータの内容につきましては一切の保証をいたしか ねますので、重要なデータにつきましては必ず定期的にバックアップとして別の記憶媒 体にデータを複製してください。
- 4)弊社が修理に代えて交換を選択した場合における本製品、もしくは修理の際に交換 された本製品の部品は弊社にて適宜処分いたしますので、お客様へはお返しいたし ません。
- 5 免責
- 本製品の故障もしくは使用によって生じた本製品または接続製品内に保存された データの毀損・消失等について、弊社は一切の責任を負いません。重要なデータ については、必ず、定期的にパックアップを取る等の措置を講じてください。
- 2)弊社に故意または重過失のある場合を除き、本製品に関する弊社の損害賠償責任 は理由のいかんを問わず製品の価格相当額を限度といたします。
- 3)本製品に隠れた瑕疵があった場合は、この約款の規定に関わらず、弊社は無償に て当該瑕疵を修理し、または瑕疵のない製品または同等品に交換いたしますが、当 該瑕疵に基づく損害賠償責任を負いません。

6 保証有効範囲

弊社は、日本国内のみにおいて本保証規定に従った保証を行います。本製品の海 外でのご使用につきましては、弊社はいかなる保証も致しません。 Our company provides the service under this warranty only in Japan.

# Memo

# Memo

【使用ソフトウェアについて】

本製品には、GNU General Public License Version2. June 1991に基づいた、ソ フトウェアが含まれています。

変更済みGPL対象モジュール、GNU General Public License、及びその配布に関 する条項については、以下のWebページをご確認ください。

http://www.gnu.org/licenses/old-licenses/gpl-2.0.html

これらのソースコードで配布されるソフトウェアについては、弊社ならびにソフ トウェアの著作者は一切のサポートの責を負いませんのでご了承ください。

### 【ご注意】

- 本製品及び本書は株式会社アイ・オー・データ機器の著作物です。したがって、 本製品及び本書の一部または全部を無断で複製、複写、転載、改変すること は法律で禁じられています。
- 2)本製品は、医療機器、原子力設備や機器、航空宇宙機器、輸送設備や機器、 兵器システムなどの人命に関る設備や機器、及び海底中継器、宇宙衛星など の高度な信頼性を必要とする設備や機器としての使用またはこれらに組み込んでの使用は意図されておりません。これら、設備や機器、制御システムなどに本製品を使用され、本製品の故障により、人身事故、火災事故、社会的な損害などが生じても、弊社ではいかなる責任も負いかねます。設備や機器、 制御システムなどにおいて、冗長設計、火災延焼対策設計、誤動作防止設計など、安全設計に万全を期されるようご注意願います。
- 本製品は日本国内仕様です。本製品を日本国外で使用された場合、弊社は一切の責任を負いかねます。また、弊社は本製品に関し、日本国外への技術サポート、及びアフターサービス等を行っておりませんので、予めご了承ください。(This product is for use only in Japan. We bear no responsibility for any damages or losses arising from use of, or inability to use, this product outside Japan and provide no technical support or after-service for this product outside Japan.)
- 4) 私的使用のための複製など著作権法上認められた場合を除き、本製品を使用して作成した画像、音声等を、著作権者に無断で複製、改変、公衆送信などすることはできません。
- 5) 著作権を侵害するデータを受信して行うデジタル方式の録画・録音を、その 事実を知りながら行うことは著作権法違反となります。
- 6)本製品を運用した結果の他への影響については、上記にかかわらず責任は負いかねますのでご了承ください。

【商標について】

記載されている会社名、製品名等は一般に各社の商標または登録商標です。

【マニュアルアンケートはこちら】 よりよいマニュアル作りのため アンケートにご協力願います。

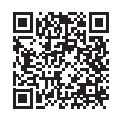

進化する明日へ Continue thinking 株式 アイ・オー・データ機器 ホームページ http://www.iodata.jp/

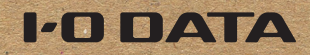

B-MANU202437-02